# Instruction Manual Part 2s SuperMICAR Data Entry Instruction Errata for Year 2009

Due to the limited number of changes required for data entry instructions in 2009, the 2s Instruction Manual will not be reprinted this year. The 2s Errata for Year 2009 provides replacement pages for the 2008 2s Instruction Manual. Please discard the pages indicated on the errata cover sheet and insert the replacement pages provided. This will update the data entry instructions for 2009 classification purposes.

| Page       | Content to be corrected                             | Correction(s)           |
|------------|-----------------------------------------------------|-------------------------|
| 17         | Number 7, "filename" should be " <u>file name</u> " | Corrected page attached |
| 74         | Correct first sentence                              | Corrected page attached |
| Appendix D | First paragraph, change page to 19                  | Corrected page attached |
| Appendix G | Correct misspelled "EVISCERATION"                   | Corrected page attached |

### CHAPTER V

- 7. To save the header information and open the database file for use, press {ENTER}. The main screen will now show the new file name at the top.
- 8. If {ESC} is pressed, a pop-up menu is displayed with the message that no file was created. All files must have complete header information.

5

# **B. Entering and Saving Certificate Data**

### Illustration 3.3

### SuperMICAR Certificate Entry Screen

| Certificate: 05336                                                                                                    | Sex                               | Date of Death: / 2003                                                                         |
|----------------------------------------------------------------------------------------------------|-----------------------------------|-----------------------------------------------------------------------------------------------|
| Age:                                                                                                    | Unit                              | State of Death: DE                                                                            |
|                                                                                                    | Conditions Causing Death          | Duration                                                                                      |
| B:                                                                                                    |                                   |                                                                                               |
| D:                                                                                                    |                                   |                                                                                               |
| d:                                                                                                    |                                   |                                                                                               |
|                                                                                                    |                                   |                                                                                               |
| к. ]                                                                                                    |                                   |                                                                                               |
| II.  <br>Vas an Autonsv Performed?:                                                                                                    | Were Autonsy Findings Available?  | Tobacco Use Contribute to Death?                                                              |
| Nas an Autopsy Performed?:                                                                                                    | Were Autopsy Findings Available?  | Tobacco Use Contribute to Death?:                                                             |
| Nas an Autopsy Performed?:<br>Pregnancy: Mar                                                                                                    | Were Autopsy Findings Available?: | Tobacco Use Contribute to Death?:                                                             |
| Vas an Autopsy Performed?:<br>Pregnancy: Mar<br>Date of Injury: 77                                                                                   | Were Autopsy Findings Available?: | Tobacco Use Contribute to Death?:                                                             |
| Vas an Autopsy Performed?:<br>Pregnancy: Mar<br>Date of Injury: 777<br>Place of Injury:                                                              | Were Autopsy Findings Available?: | Tobacco Use Contribute to Death?:<br>Activity Code:<br>illitary) Injury at Work?:             |
| Vas an Autopsy Performed?:  Pregnancy: Mar Date of Injury: Vace of Injury:                                                                           | Were Autopsy Findings Available?: | Tobacco Use Contribute to Death?:                                                             |
| Vas an Autopsy Performed?:<br>Pregnancy: Mar<br>Date of Injury: 777<br>Mace of Injury: 9<br>njury Description: 9                                     | Were Autopsy Findings Available?: | Tobacco Use Contribute to Death?:                                                             |
| Was an Autopsy Performed?:  Pregnancy: Mar Date of Injury: Place of Injury:  piury Description:  Fransportation Injury. Specify:                     | Were Autopsy Findings Available?: | Tobacco Use Contribute to Death?:<br>Activity Code:                                           |
| II: ] Was an Autopsy Performed?:  Pregnancy:  Date of Injury:  // Place of Injury:  injury Description:  Transportation Injury. Specify:  Certifier: | Were Autopsy Findings Available?: | Tobacco Use Contribute to Death?: Activity Code: Illitary) Injury at Work?: Alt-F1 - Key Help |

The SuperMICAR screen is designed to approximate the medical certification section from the US standard death certificate.

# CHAPTER V

# **ADDITIONAL INFORMATION**

Historically, additional information is defined as information gathered as a result of queries to the physician, results of investigations by coroners or other officials, traffic accident reports, etc. The SuperMICAR Additional Information screen is used for these and other types of data.

Al includes any information or changes of information made to the original certificate. Preserving the original death certificate information is important; therefore, any changes to that information is made on the Additional Information Screen. These changes can be made in several different places for several different reasons.

It is important to remember that SuperMICAR will process only the information on the A.I. screen if an A.I. entry for a particular certificate exists. This means for any certificate that has both original information and additional information, changes to the original certificate will have no effect on SuperMICAR's attempts to match causes of death to their medical entity reference numbers. Only those changes made on the A.I. certificate will be processed. For certificates with no A.I., the data on the original certificate is processed.

#### Accessing the Additional Information Screen

Each record in a SuperMICAR file can have two separate screens of information associated with it. The first screen, the Certificate Information screen, should contain the cause of death data as it appeared on the death certificate. Theoretically, certified copies of the death certificate information could be taken from this screen. The second screen, the Additional Information (A.I.) screen, contains the overriding information that will be processed by SuperMICAR.

## CHAPTER V

### **ADDITIONAL INFORMATION**

To access A.I. on screen, first navigate to the associated record/certificate (by pressing F5). From there, press {F9} to view the A.I. screen associated with that certificate. Even from the A.I. view, it is not possible to jump directly to a new A.I. record - to find a different A.I. record. First, close any currently-open A.I. screen by pressing {Esc} and then navigate to the desired certificate in normal edit view or use {F3} to go to the next original certificate that has an A.I. record. Press {F9} to see the associated A.I. screen for that certificate. In standard edit certificate view, if a particular certificate has associated A.I., a red indicator will appear in the status bar along the bottom of the screen,

The information on the A.I. screen may be different than that on the Certificate Information screen in cases where information needs to be added to the record as the result of queries. Changes in the record may also be required to assist the SuperMICAR processor in assigning Entity Reference Numbers to the medical conditions on the record. For most records, SuperMICAR will process the original information as it appears on the Certificate Information screen. When the A.I. screen is first invoked, the information from the original screen is copied onto the new screen. After this, the A.I. screen will always retain the changes made to it separately from the Certificate Information Screen.

**NOTE:** Once a record has an associated A.I. certificate, changes cannot be made to the original certificate. SuperMICAR will not allow it.

## APPENDIX D

Following is a list of symbols and their meanings commonly used in the Cause of Death sections of a death certificate. This list is for use with **Adding Certificates**, pg. 19

| #               | "Fracture." Substitute for the word "fracture." Example: For "Leg #," type "LEG FRACTURE."                                                                                                    |
|-----------------|----------------------------------------------------------------------------------------------------|
| $\downarrow$    | "Decreased." Substitute for the word "decreased." Example: For " $\downarrow$ blood pressure," type "DECREASED BLOOD PRESSURE."                                                                |
| ↑<br>0          | "Increased." Substitute for the word "increased." Example: For " $\uparrow$ hemorrhaging," type "INCREASED HEMORRHAGING."                                                                      |
| <u>0</u><br>1   | "Hour." Substitute for the word "Hour." Example: For " 0/1 type "1 HOUR."                                                                                                    |
| <u>00</u><br>11 | "Secondary to." Substitute for the words "secondary to."<br>Example: For "Pneumonia 00/11 Gunshot wound," type<br>"PNEUMONIA SECONDARY TO GUNSHOT WOUND."                                      |
| 1°              | "Primary." Substitute for the word "primary." Example: For "1 $^{\circ}$ colon cancer," type "PRIMARY COLON CANCER."                                                                           |
| 2°              | "Secondary to." Substitute for the words "secondary to."<br>Example: For "Pneumonia 2° cardiorespiratory infection," type<br>"PNEUMONIA SECONDARY TO CARDIORESPIRATORY<br>INFECTION."          |
| Ċ               | "With." Substitute for the word "with." Example: For "Heat stroke $\overline{\mathbf{c}}$ Myocardial infarction," type "HEAT STROKE WITH MYOCARDIAL INFARCTION."                               |
| þ               | "After." Substitute for the word "after." Example: For<br>"Spontaneous bleeding $\overline{\mathbf{p}}$ tracheal tube removal," type<br>"SPONTANEOUS BLEEDING AFTER TRACHEAL TUBE<br>REMOVAL." |

### **APPENDIX D**

- s "Without." Substitute for the word "without." Example: For "Three weeks s taking medication," type "THREE WEEKS WITHOUT TAKING MEDICATION."
- w/ "With." Substitute for the word "with." Example: For "Heat stroke w/ myocardial infarction," type "HEAT STROKE WITH MYOCARDIAL INFARCTION."

#### CUT WOUND

#### **D** –

DAMAGE DECAPITATION DECEREBRATION DISLOCATION DISMEMBERMENT DISRUPTION DROWNING DROWNING ANOXIA

#### E –

ELECTRIC CURRENT EFFECTS ELECTRIC SHOCK ELECTRICAL BURN ELECTRICAL INJURY ELECTRICAL SHOCK ELECTROCUTION ENVIRONMENTAL EXPOSURE ENVIRONMENTAL HYPERPYREXIA ENVIRONMENTAL HYPERTHERMIA ENVIRONMENTAL HYPOTHERMIA EVISCERATION EXPOSURE EXPOSURE TO ELEMENTS EXPOSURE TO ENVIRONMENT

### F –

FAMINE FAT EMBOLISM (SYNDROME) FIREARMS INJURY FIREARMS WOUND FISH STING FLAME BURN FOOD DEPRIVATION FOOD INSUFFICIENCY FRACTURE FRACTURE DISLOCATION FRACTURE INJURY FREEZING FRICTION BURN FROSTBITE FROZE TO DEATH FROZEN FULL THICKNESS BURN (ANY %)

#### G -

GAS ASPHYXIA GAS SUFFOCATION GUNSHOT INJURY GUNSHOT WOUND

#### Н –

HANGING HEAT APOPLEXY HEAT COLLAPSE **HEAT CRAMPS** HEAT EFFECTS HEAT EXHAUSTION HEAT FEVER HEAT HYPERPYREXIA HEAT HYPERTHERMIA HEAT PROSTRATION HEAT PYREXIA HEAT STROKE **HEMATOMA** HUNGER HYPERSENSITIVE REACTION **HYPOTHERMIA** 

#### I –

IDIOSYNCRACY IMMERSION IMPACT INJURY IMPACT TO SITE IMPROPER CARE INATTENTION AFTER BIRTH